# **CSOB Manual for sourcing events in Coupa application**

**Supplier view** 

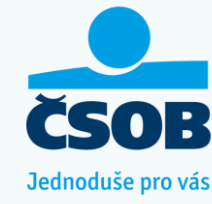

Content

- Invitation to a sourcing event
- Login (via code)
- Language settings
- Entering the event
- <u>Attachments</u>
- Forms
- Items and services
- Import from MS Excel
- Instant Messages
- <u>Response submitting</u>
- <u>Tender history</u>
- Password settings
- Login and creating/ressting a password
- Is it possible to access the same sourcing event with multiple users?

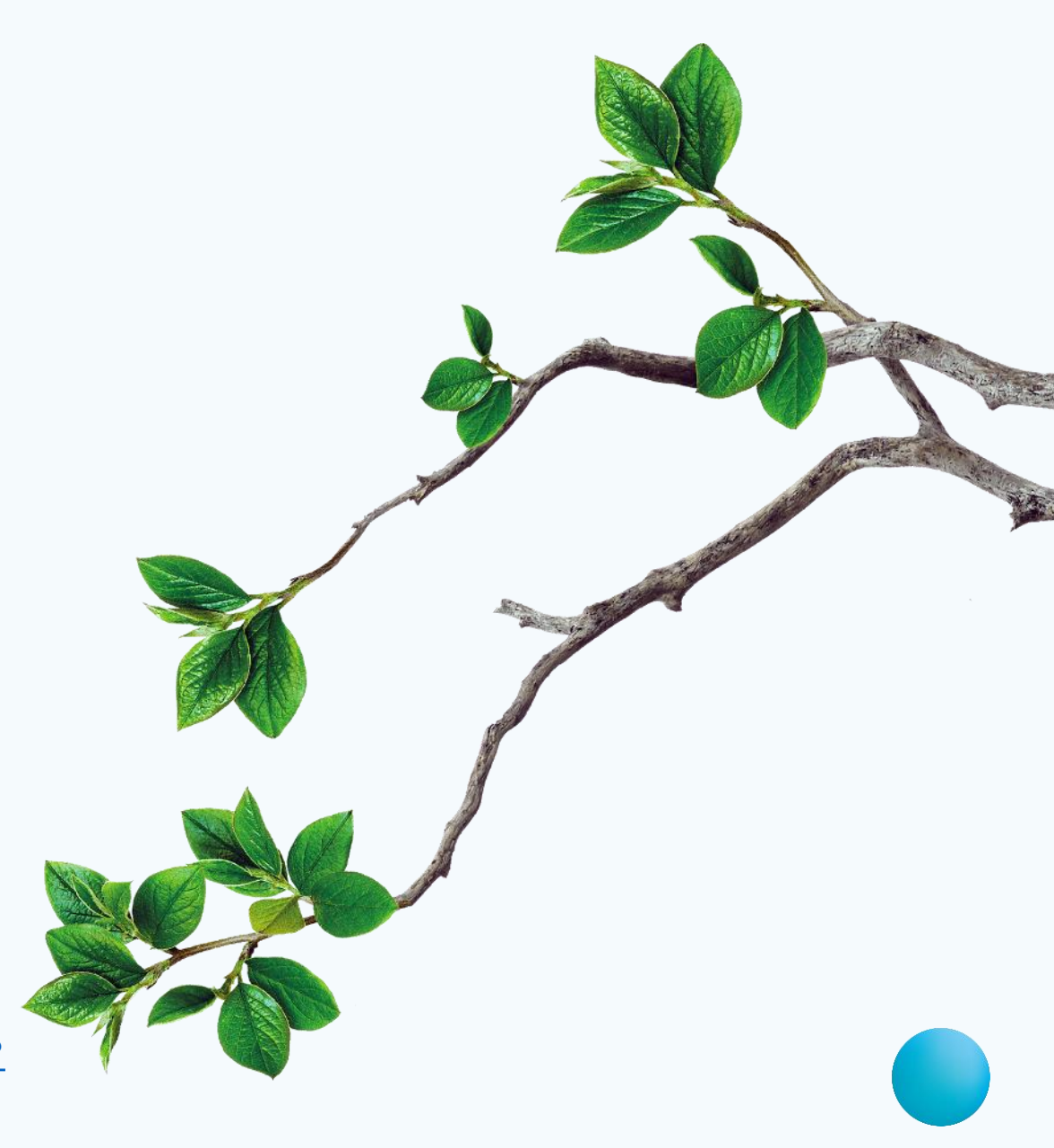

# Invitation to a sourcing event in the Coupa application

- After the Buyer announces a sourcing event, you will receive an invitation to your e-mail from an address: <u>sourcing@csob.coupahost.com</u>
- You can open the invitation by the following methods:
  - I intend to participate: by opening the sourcing event this way, an information that you want to participate is automatically checked. The buyer is informed about this intent.
  - View event: opens the same screen as the previous option. You can manually check the confirmation of your intention to participate.
- By replying to this email, you will send a message directly to the tender event. The Buyer can subsequently reply to your message.
- The creation of a profile in the Coupa Supplier Portal at the bottom of the invitation has no connection to CSOB tenders.

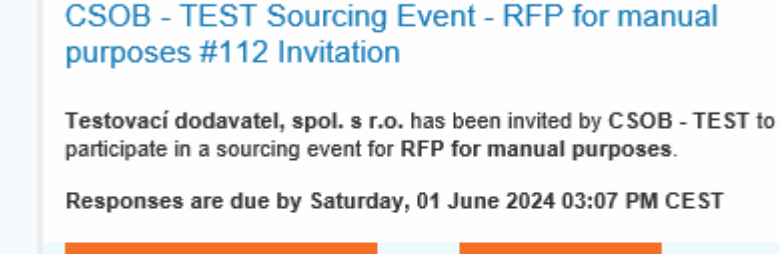

Save Time Creating Sourcing Event Responses

Suppliers with Coupa community profiles automatically populate their information in sourcing events like these.

View Event

Create Profile

I intend to Participate

CSOB

**₩coupa** 

Powered by 🎇 COUPS

# Login (via code)

• After clicking on the link in the e-mail invitation, you will be asked to fill-in a one-time code. Unfortunately it is in czech language and it cannot be changed. Email with a code will arrive to your e-mail box from the address: <u>do\_not\_reply@csob.coupahost.com</u>

| Powered by 🍀 COUPA                                                                                                    | Sponzorovano 🛼 CO                                                                                                    |
|----------------------------------------------------------------------------------------------------|----------------------------------------------------------------------------------------------------|
| <ul> <li>Constant of the second state of the second state of the s</li></ul> | V zájmu udržení vašeho účtu v bezper<br>a zajištění, že se k němu pokoušíte<br>získat přístup skutečně vy, zaslali jsme<br>vám na e-mail jednorázové heslo. E-<br>mail může dorazit i za několik minut,<br>zkontrolujte prosím složku se<br>spamem<br>Platnost kódu vyprší za 15 minut.<br>Obdržený kód prosím zadejte do<br>textového pole níže. |
| Finish Authentication                                                                                                    | Zadejte své jednorázové heslo                                                                                                    |
| <b>coupa</b>                                                                                                    | Zadeite své iednorázové heslo znovu                                                                                                    |

TEST

Sponzorováno 🗱 COUDA

Odeslat

ČSOB

CSOB - TEST

- You can then login using these options:
  - A) Copy the code into the open window from the previous email communication and click on "Odeslat", or:
  - B) Click on the "Finish authetication" button in the email containing the code

### Language settings

In case you need to change a language proceed by the steps in the screenshots below.
 The language button can be found at the bottom of the page.

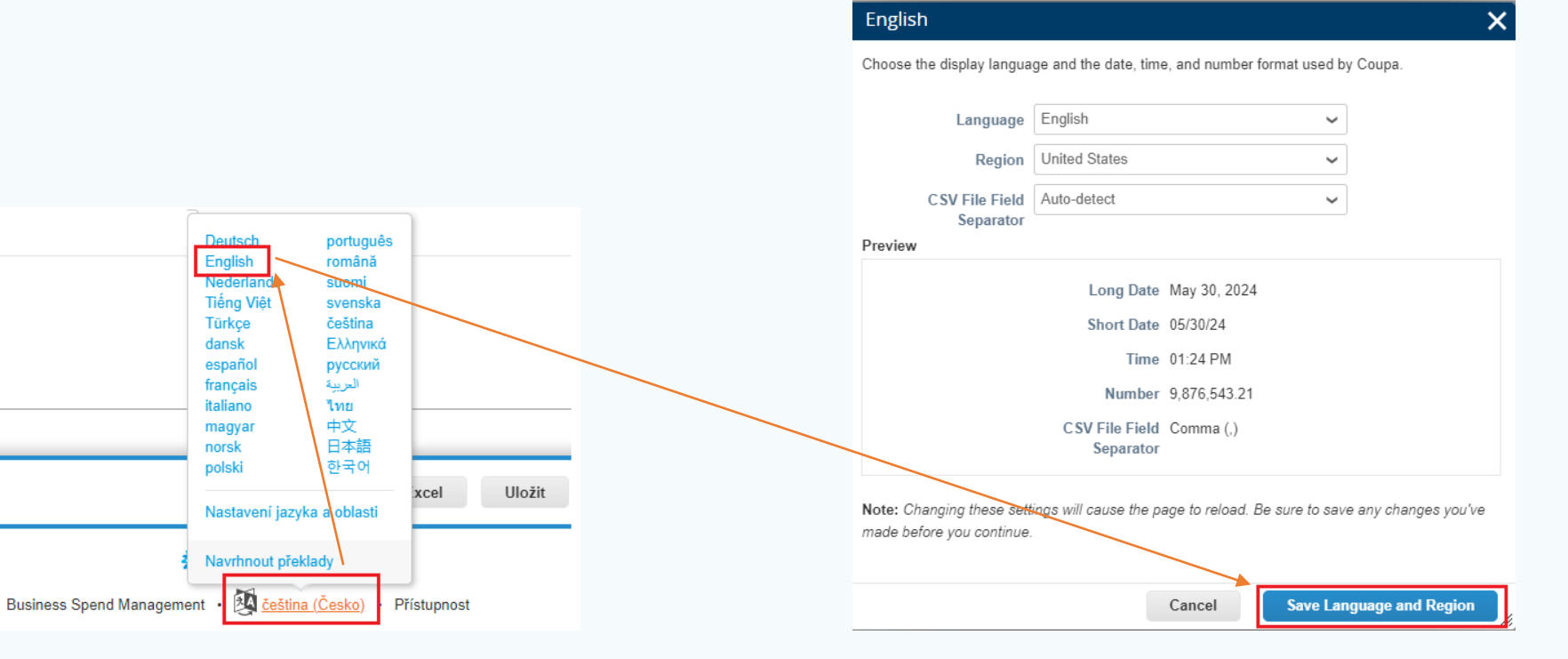

#### Event Info

# **Entering the event**

- On the first screen of the event, you have the option to confirm your intention to participate in the sourcing event.
- First you must accept the terms and conditions, which can be viewed by clicking on the attached .pdf file.
- Confirm the terms and conditions by selecting the "Yes" button and then click on the "Send to event owner" button.
- After that you can enter the sourcing event by clicking on the "Enter response" button in the lower right corner
- Sourcing event may contain up to three different parts:
  - 1) Attachments
  - 2) Forms
  - 3) Items and prices

Supplier has been invited by CSOB - TEST to participate in a sourcing event for RFP for manual purposes. Participation and submission is easy and all done within the system. Response may require forms, attachments, price quotes, and/or descriptions of products or services. If you have responded to the event, please ignore this message.

#### Do you intend to participate in this event?

| I intend to participate in this event                 |                                           |         |
|-------------------------------------------------------|-------------------------------------------|---------|
| Buyer will be notified of your intent to participate. |                                           |         |
| Accept Terms and Conditions                           |                                           |         |
| rms and Conditions                                    | Do you accept these Terms and Conditions? |         |
| uhlas_Uchazeče_The_Bidders_consent.pdf                | <ul><li>Yes</li><li>No</li></ul>          |         |
|                                                       | Send to Even                              | t Owner |
| Event Information & Bidding Rules                     | 🔅 Buyer Attachments                       |         |
| Event will end at the Event End Time.                 |                                           |         |
| Responses are sealed until event closes               |                                           |         |
| Buyer may choose to award individual line items       |                                           |         |
| i Timeline                                            |                                           |         |
| •                                                     | •                                         |         |
| May Event Start                                       | Jun Event End                             |         |
|                                                       | 14 UD:5/ AM CET                           |         |
| 30 12:57 РМ СЕТ<br>14d : 17h : Omin                   | 00:00                                     |         |

Event Info My Response

# **Attachments**

- The attachments area can be configured as follows:
  - 1) Contains attachments that can only be downloaded

• 2) Contains attachments and it is possible to reply with an attachment.

 3) Contains attachments and it is necessary to reply with an attachment

| Attachments                                                                                                    | ^                                                                     |
|----------------------------------------------------------------------------------------------------|-----------------------------------------------------------------------|
| Provided by                                                                                                    | Your response                                                         |
| Technical information - for download only<br>Instructions<br>It is not possible to reply with an attachment.<br>Attachment<br>Technical_information_1.xlsx<br>Technical_information_2.xlsx | Response to Technical information - for download<br>only              |
| Technical parameters - optional<br>Instructions<br>It is possible to reply with an attachment<br>Attachment<br>Optional_parameters.xlsx                                                    | Response to Technical parameters - optional<br>Attachment<br>Add File |
| Technical specification Instructions It is mandatory to reply with filled-in attachment Attachment Technical_specification.xisx                                                            | Response to Technical specification<br>Attachment *<br>Add File       |

### Forms

- A form area can consist of several themed forms. For better orientation, individual forms can be closed and expanded using the symbol ">" in the right part of the form.
- At the end of each form there is a "save" button to ensure that the answers you fill in are not lost when you close your browser.
- The form can for example contain further response lines types: selection of values, check boxes, verbal responses or uploading attachments.
- If any form already has pre-filled values, it means that this particular form was filled in by your account in another tender.

| Forms                                                                                                    |                 | ^     |
|----------------------------------------------------------------------------------------------------|-----------------|-------|
| 1. CSR ENG                                                                                                    |                 | 、<br> |
| Please answer the quest                                                                                                    | tions below.    |       |
|                                                                                                    | 1. Human rights |       |
| * 1.1. Is your company                                                                                                    | Select ~        | -     |
| involved in stavery,<br>illegal deprivation of<br>personal liberty, human<br>trafficking, torture,<br>inhumane treatment or<br>theft of property? |                 |       |
| Forms                                                                                                    |                 | ^     |
| 1. CSR ENG                                                                                                    |                 | >     |
| <br>2. GDPR CZ/                                                                                                    | ENG             | >     |

**Items and services** 

- In this section you may be required to:
  - 1) fill-in in the price (Price per unit)
  - 2) uploading an attachment
- Attachments, if there are any, can be found by clicking on the ">" in the right part.

|                                                                                                    | nces                                                                                                   | ^                          |
|----------------------------------------------------------------------------------------------------|----------------------------------------------------------------------------------------------------|----------------------------|
| Items Not In Lots (1 ite                                                                                                    | ems)                                                                                                   |                            |
| Enter total price offer i filled-in attachment, withis section.                                                                                                    | n EUR without VAT and insert a<br>hich can be found by clicking on                                     | 0.00 EUR<br>Price per Unit |
| * Price per Unit                                                                                                    | * Currency<br>EUR ~                                                                                    |                            |
| * Required field                                                                                                    |                                                                                                    | Total 0.00 EU              |
|                                                                                                    |                                                                                                    |                            |
| ≡ Item <del>s and</del> Serv                                                                                                    | ices                                                                                                   | /                          |
| ■ Items and Serv<br>Items Not In Lots (1 ite                                                                                                    | ices<br>ms)                                                                                            |                            |
| Items and Serv<br>Items Not In Lots (1 ite<br>Enter total price offer in EUR w                                                                                                    | ICES<br>ms)<br>ithout VAT and insert a filled-in attachment, which can be found by clicking on this se | ection.                    |
| Items and Serv Items Not In Lots (1 ite Enter total price offer in EUR w Details Price_specification.xlsx                                                                                            | ICES<br>ms)<br>ithout VAT and insert a filled-in attachment, which can be found by clicking on this se | ection.                    |
| Items and Serv Items Not In Lots (1 ite Enter total price offer in EUR w Details Price_specification.xlsx * Price per Unit                                                                           | ithout VAT and insert a filled-in attachment, which can be found by clicking on this se                | ection.                    |
| Items and Serv          Items Not In Lots (1 ite         Enter total price offer in EUR w         Details         Price_specification.xlsx         * Price per Unit         Mázev položky dodavatele | ithout VAT and insert a filled-in attachment, which can be found by clicking on this se                | ection.                    |

Public

Import from MS Excel

- The Coupa application allows you to export the forms to Excel and then upload the answers with a filled-in excel.
- By clicking on the "import from Excel" button in the lower right corner a window with instructions will appear.
- This option does not allow to upload attachments.

| Import from Excel | Save | Submit Response |
|-------------------|------|-----------------|
|                   |      |                 |
|                   |      |                 |
| •                 |      |                 |

Steps for uploading your response in Excel

- 1. Download the Response Template (Note: This template will only work for this event)
- 2. Fill in or update the Excel file.
  - Fields marked with a "\*" are mandatory. Do not unlock/unprotect the Excel file if you plan to upload it.
  - Values in the uploaded file will replace anything currently saved to your response.
  - Once you click "Start Upload" values in the excel file will be saved, but not submitted.
  - Once upload is complete, review your response and click "Submit." Your response will not be sent until you do so.

Public

- 3. Load the updated file
  - Zvolit soubor Nevybrán žádný soubor
  - Uploading will only save your response. You must click "Submit" to send it to the buyer.

Start Upload

## **Instant Messages**

- You have an option to send messages to the Buyer who manages the event
- By clicking on the "Instant messages" button in the lower left corner, a chat window will pop up where you can send your message.
- This is not a real time chat. The buyer will be notified by your message and will respond to you according to his own capacity.
- Questions that have an impact on the whole tender will be communicated to all participants.

| Instant Messages                                       | 0 ~                |
|--------------------------------------------------------|--------------------|
| Search                                                 |                    |
|                                                        |                    |
|                                                        | -                  |
| Type new message                                       |                    |
| C Attach files                                         | //<br>Send Message |
| Having Technical Issues? Contact sourcing.support@coup | a.com              |

### **Response submitting**

- The proposal is finalized by being submitted by clicking on the "Submit response" button in the lower right corner.
- You can still edit the proposal after you submit it. A new button "Edit response" will appear. You can edit until the event time expires.

| Import from Excel | Save | Submit Response    |
|-------------------|------|--------------------|
|                   |      |                    |
|                   |      | ↓<br>Edit Response |

## **Tender history**

• By clicking on the house icon in the upper left corner, it is possible to view all your proposals from previous tenders that are linked to your e-mail address

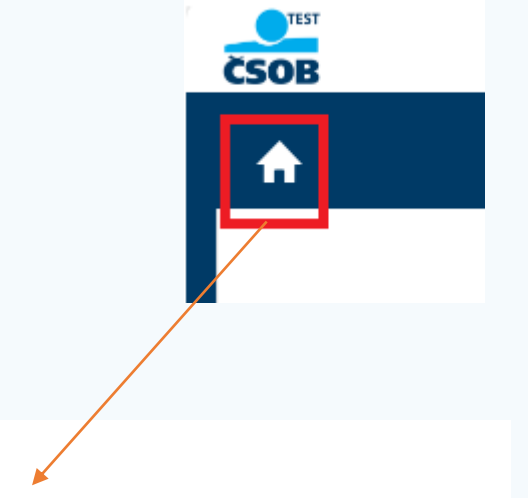

#### All Sourcing Events

|         |                         |            |          | View All 🗸 | Search | <u>,</u>  |
|---------|-------------------------|------------|----------|------------|--------|-----------|
| Event # | Event Name              | Start Date | End Date | Status     | Туре   | Responses |
| 122     | RFP for manual purposes | 05/30/24   | 06/14/24 | Prod       | RFP    | 1         |

## **Password settings**

 You can change your password by clicking on the circular icon in the upper right corner. To change the password, you first need to have it generated - follow the instructions in the <u>next slide.</u>

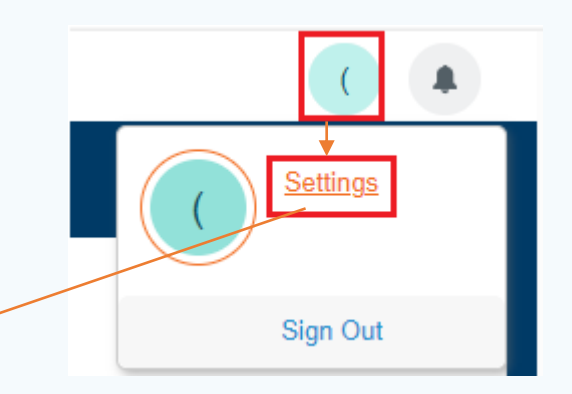

Settings General Notifications

Password

Please enter your desired password, then reenter it for verification.

Your password must be at least 8 characters. Your password must contain letters, numbers, and symbols. It cannot be the same as your last 8 passwords.

| * Current Password       |  |
|--------------------------|--|
| New Password             |  |
| Re-enter New<br>Password |  |

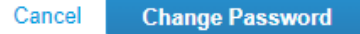

Login and creating/resetting a password

- You can log into your profile using:
  - 1) a still valid link to a sourcing event from invitation e-mail
  - 2) via the website: <u>https://csob.coupahost.com/sessions/supplier\_login</u>
    - It is also posible to request a new password. Unfortunately it is displayed in czech language and it cannot be changed.
    - Click on "Zapomněli jste uživatelské jméno nebo heslo", then fill-in you e-mail address and click on "obnovit heslo" button.

|                 | ČSOB                    |               |
|-----------------|-------------------------|---------------|
|                 | CSOB                    |               |
|                 | Sponzorovano 🖇          | <b>≩coupa</b> |
| Přihlásit se    | 2                       |               |
| Uživatelské jmé | no nebo e-mailová adres | a             |
| Heslo           |                         |               |
|                 |                         |               |

# Is it possible to access the same sourcing event with multiple users?

- Unfortunately, it is not possible to set up access for multiple e-mail addresses to submit one offer for the entire company in the sourcing event. For this reason, we recommend using one internally shared mailbox, or designate the main contact person for your company. If you want to change your email address, don't hesitate to contact us.
- Consistently using the same e-mail address has the history advantage of previously submitted proposals.

# Thank you for your participation in the sourcing event.

If you have any further questions about a specific event, contact the Buyer who manages the event.

In case you have a technical issue, contact us at <a href="mailto:coupa@csob.cz">coupa@csob.cz</a>

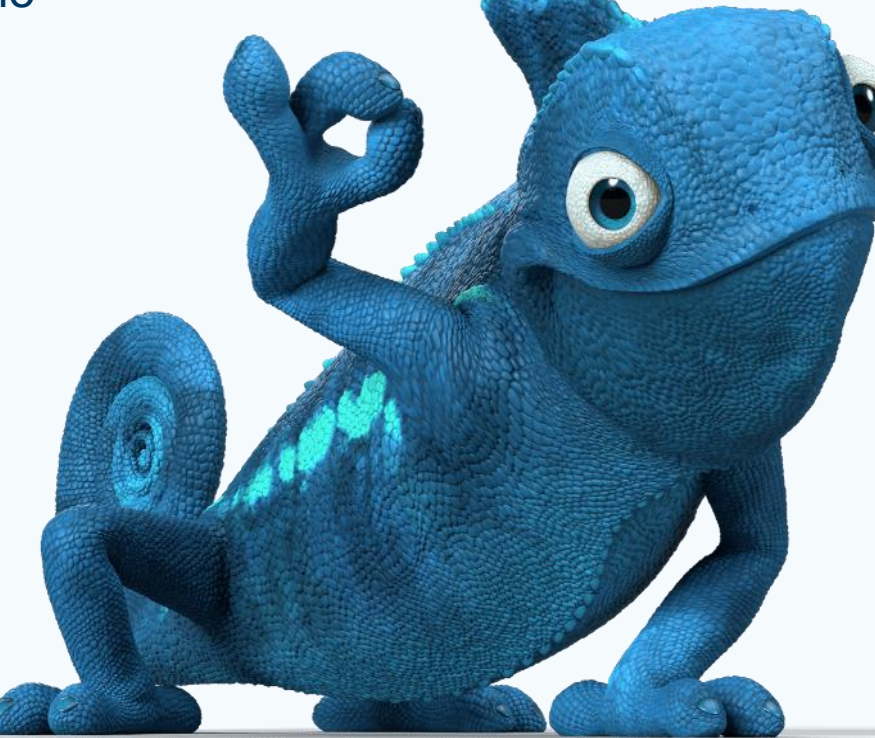